# 5. Arbeta med verksamhetsbudget i Desktop

# **Budget och prognos**

Ver 1.2

| Ändringslogg |            |           |                                                                                                    |
|--------------|------------|-----------|----------------------------------------------------------------------------------------------------|
| Version      | Datum      | Användare | Beskrivning                                                                                                    |
| 1.2          | 2019-10-31 |           | Ändrat Agresso till UBW, Korrigerat text 5.3,<br>Korrigerat text 5.4, Korrigerat text och<br>uppdaterat bilder 5.4.2 |
|              |            |           |                                                                                                    |
|              |            |           |                                                                                                    |
|              |            |           |                                                                                                    |
|              |            |           |                                                                                                    |
|              |            |           |                                                                                                    |
|              |            |           |                                                                                                    |

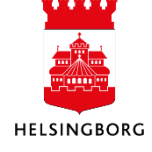

# Systemmanual UBW Desktop

# Innehåll

| 5. Arbeta med verksamhetsbudget i UBW Desktop              |    |
|------------------------------------------------------------|----|
| 5.1 Mina budgetar och prognoser                            | 3  |
| 5.2 Internbudget verks – Volymer                           |    |
| 5.3 Internbudget verks – Övriga intäkter                   | 5  |
| 5.4 Internbudget verks – Personal individ                  | 7  |
| 5.4.1 Lägga till ny person                                 | 7  |
| 5.4.2 Läsa in personal                                     | 9  |
| 5.5 Internbudget verks – Personal kategori                 | 10 |
| 5.6 Internbudget verks – Övriga kostnader                  | 11 |
| 5.7 Internbudget verks – Kapitalkostnader                  | 11 |
| 5.8 Klarmarkering budget                                   | 12 |
| 5.9 Tips för att arbeta i registreringsfönstret för budget | 12 |
| 5.10 Lås transaktionsrader                                 | 13 |
| 5.11 Sammanställning – Rapporter                           | 14 |
| 5.11.1 Ändra inställningar för specialanpassade rapporter  |    |
| <b>v</b> 1 1                                               |    |

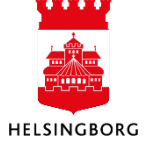

# 5. Arbeta med verksamhetsbudget i UBW Desktop

### 5.1 Mina budgetar och prognoser

Sökväg: UBW Planering > Mina budgetar och prognoser

Budget- och prognosarbetet i UBW Planering sker i olika delar, så kallade delbudgetar och delprognoser. Hur dessa ser ut beror på vilken klient du jobbar i. Nedanstående är exempel.

| 🖻 🇁 Planering                                   |
|-------------------------------------------------|
| 🖨 👝 Mina budgetar och prognoser                 |
|                                                 |
|                                                 |
|                                                 |
|                                                 |
|                                                 |
| 📲 Internbudget verks - Övriga int och kostnader |
|                                                 |
| 🗝 🔍 Sammanställning budget totalt               |
| Prognos                                         |
| 🔍 🔍 Sammanställning prognos totalt              |
| 🕀 🧰 Transaktioner                               |
| 🖶 🧰 Fasta register                              |
| 🗄 🧰 Systeminställning                           |
|                                                 |

Så fort du klickar på en delbudget kommer följande urvalsbild upp:

| 18V2010 - Internbudget ver     | ksamhet 2016 |              |
|--------------------------------|--------------|--------------|
| Urvalskriterier                |              |              |
| Bunt                           |              |              |
| Inställningar för registrering | VOLYM        |              |
|                                | Volym budget |              |
|                                | Relation     | Sökkriterier |
| Ansvar                         |              | •            |
| Verksamhet                     |              | •            |

I denna urvalsbild väljs ansvar eller verksamhet. Skol-och fritidsförvaltningen har ställt in så det även går att välja delbudget på en relation (exempelvis Avdelning/Chefsområde – AVDOMR), men detta är ej standard.

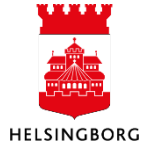

# 5. Arbeta med verksamhetsbudget i Desktop

UPPDATERAD: 2019-10-31 SID SID 4(17) Version 1.2

Systemmanual UBW Desktop Budget och prognos

| Urvalskriterier                |                          |              |          |
|--------------------------------|--------------------------|--------------|----------|
| Bunt                           |                          |              |          |
| Inställningar för registrering | VOLYM                    |              |          |
|                                | Volym budget             |              |          |
|                                | Relation                 | Sökkriterier |          |
| Ansvar                         | •                        |              |          |
|                                |                          |              | <b>~</b> |
| Verksamhet                     | Ansvarsnivå 1            |              |          |
|                                | Användare                |              |          |
| 🔛 Ladda                        | Attestansvarig inkomman  | de fak.      | =        |
|                                | Attestant arbetsflöde HB |              |          |
|                                | Avdelning/Chefsområde    |              |          |
|                                | Enhet/Skola              |              |          |
|                                | Grupp/Team               |              |          |
|                                | Nämnd                    |              |          |
|                                |                          |              | -        |

#### Obs!

Delbudget och delprognos på nämndnivå har intäkter + (plus) och kostnader – (minus)Investeringsplanen på nämndnivå har utgifter + (plus) och inkomster – (minus)

Delbudget och delprognos på verksamhetsnivå har intäkter – (minus) och kostnader + (plus)

#### 5.2 Internbudget verks – Volymer

**Sökväg:** UBW Planering > Mina budgetar och prognoser > Internbudget verks – Volymer

I denna delbudget sker volymbudgetering. Det kan exempelvis vara budgetering per antal barn kopplat till en prislista. För att detta ska fungera krävs det att det finns en prislista upplagd (se avsnittet Pris under Fasta Register). I exemplet nedan kan vi se hur det ser ut på Skol-och fritidsförvaltningen som budgeterar sina volymer (antalet barn/elever) månadsvis kopplat till en specifik prislista efter dimensionen verksamhet. Antalet barn/elever läggs in manuellt per månad och ett årspris beräknas automatiskt.

Följande steg behöver genomföras för att registrera en volymbudget:

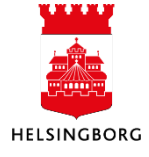

# 5. Arbeta med verksamhetsbudget i Desktop

Systemmanual UBW Desktop Budget och prognos

- 1. Klicka på Lägg till
- 2. Välj rätt Priskategori
- 3. Fyll i volymerna per respektive månad
- 4. Välj Spara (eller tryck F12)

|              | nternb                 | udget                  | verks - Vol     | ymer ×      |                     |                |                 |               |                |             |                      |        |        |        |        |        |        |             |           |         |               | ٩     |
|--------------|------------------------|------------------------|-----------------|-------------|---------------------|----------------|-----------------|---------------|----------------|-------------|----------------------|--------|--------|--------|--------|--------|--------|-------------|-----------|---------|---------------|-------|
| Hämta        | mallda                 | ta Upp                 | pdatera mall    | idata Ändra | värde till noll Fly | tta startperio | d Projekt Pr    | ojektbudget   | Kopiera till w | ersion Ny I | änk Ordna la         | inkar  |        |        |        |        |        |             |           |         |               |       |
| Urvalsk      | riterier               | Transa                 | aktioner        |             |                     |                |                 |               |                |             |                      |        |        |        |        |        |        |             |           |         |               |       |
| Versio       | n IBV2                 | )16 - Int              | ernbudg E       | unt         |                     | Visa underordi | nade transaktio | ner           |                |             |                      |        |        |        |        |        |        |             |           |         |               |       |
| - <b>o</b> u | rvalskrib              | sier —                 |                 |             |                     |                |                 |               |                |             |                      |        |        |        |        |        |        |             |           |         |               |       |
| Anso         | ir: Råå fö<br>ambet: R | irskola (j<br>čirskola | 29201)<br>(407) |             | _                   |                |                 |               |                |             |                      |        |        |        |        |        |        |             |           |         |               |       |
| G            | rafisk pr              | esentatio              | on              |             | 6                   |                |                 |               |                |             |                      |        |        |        |        |        |        |             |           |         |               |       |
|              |                        |                        |                 |             | G                   |                |                 |               |                |             |                      |        |        |        |        |        |        |             |           |         |               |       |
|              |                        | Zoom                   | Konto           | Rad-id      | Priskat             | 201601         | 201602          | 201603        | 201604         | 201605      | 201606               | 201607 | 201608 | 201609 | 201610 | 201611 | 201612 | Volym helår | Prislista | Pris    | Prognos kr    | Komme |
|              | <b>V</b>               |                        | 8302            |             | Förskola 0-3 år ö   | 15             | 16              | 16            | 17             | 17          | 16                   | 22     | 22     | 24     | 25     | 28     | 29     | 20,58       | 407       | -11 377 | -2 684 972,00 |       |
|              | -                      |                        |                 |             |                     |                |                 |               |                |             |                      |        |        |        |        |        |        |             |           |         |               |       |
|              |                        |                        |                 |             |                     |                |                 |               |                |             |                      |        |        |        |        |        |        |             |           |         |               |       |
|              | -                      |                        |                 |             |                     |                |                 |               |                |             |                      |        |        |        |        |        |        |             |           |         |               |       |
|              |                        |                        |                 |             |                     |                |                 |               |                |             |                      |        |        |        |        |        |        |             |           |         |               |       |
|              | _                      |                        |                 |             |                     |                |                 |               |                |             |                      |        |        |        |        |        |        |             |           |         |               |       |
|              |                        |                        |                 |             |                     |                |                 |               |                |             |                      |        |        |        |        |        |        |             |           |         |               |       |
|              | _                      |                        |                 |             |                     |                |                 |               |                |             |                      |        |        |        |        |        |        |             |           |         |               |       |
|              |                        |                        |                 |             |                     |                |                 |               |                |             |                      |        |        |        |        |        |        |             |           |         |               |       |
|              | _                      |                        |                 |             |                     |                |                 |               |                |             |                      |        |        |        |        |        |        |             |           |         |               |       |
|              |                        |                        |                 |             |                     |                |                 |               |                |             |                      |        |        |        |        |        |        |             |           |         |               |       |
|              | _                      |                        |                 |             |                     |                |                 |               |                |             |                      |        |        |        |        |        |        |             |           |         |               |       |
|              |                        |                        |                 |             |                     |                |                 |               |                |             |                      |        |        |        |        |        |        |             |           |         |               |       |
| H            |                        |                        |                 |             |                     |                |                 |               |                |             |                      |        |        |        |        |        |        |             |           |         |               |       |
| 1            | 1                      |                        |                 |             |                     | 10             | 14              | 16            | 17             | 17          | 16                   | ~      | ~      | 24     | ~      | ~      | ~      | 20.00       |           |         | .2 694 97200  |       |
| 1            |                        |                        |                 |             |                     | 15             | . 10            | . 10          |                |             | 10                   | 22     | 22     | 24     | 25     | 20     | . 2    | . 20,50     |           |         | -2 084 972,00 | F     |
| E            | Lägg 1                 | 1                      | 🔀 Ta bort       | [ Kopieta   | rad 💽 Ändra i       | nad 🔯 Läg      | ig till bunt    | 🔼 Ändra väide | n 📑 Distr      | ibuera 🔃    | Återställ till origi | al     |        |        |        |        |        |             |           |         |               |       |

## 5.3 Internbudget verks – Övriga intäkter

Sökväg: UBW Planering > Mina budgetar och prognoser > Internbudget verks – Övriga intäkter

Även denna delbudget ser lite olika ut beroende på vilken förvaltning du jobbar på. En del har en gemensam delbudget för övriga intäkter och övriga kostnader. Skol-och fritidsförvaltningen har valt att ha dessa delbudgetar separata.

I denna delbudget budgeteras alla övriga intäkter som ej är volymbaserade. I manualen utgår vi från att budgetering sker på budgetkontonivå. Dessa ser så klart olika ut beroende på vilken förvaltning du jobbar på.

Följande steg behöver genomföras för att registerar övriga intäkter:

- 1. Välj budgetkonto i kolumn Konto
- 2. Fyll i önskat belopp i kolumn Årsbudget kr
- 3. Om beloppet ska periodiseras välj önskad nyckel i kolumn **Per.nyckel.** För att lägga upp periodiseringsnycklar se avsnittet Periodiseringar under Fasta register. Om manuell periodisering önskas lämna detta fält tomt och fyll manuellt in beloppen i **Periodvärde**.
- 4. Möjlighet att lägga till kommentar
- 5. Välj status (frivilligt)
  - a. KLAR
  - b. SIM

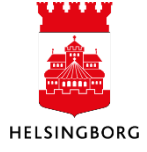

# 5. Arbeta med verksamhetsbudget i Desktop Systemmanual UBW Desktop Budget och prognos

- c. VÄRDERING
- 6. Möjlighet att budgetera på **projekt, aktivitet** och **objekt.**
- 7. Om två rader ser exakt likadana ut måste **Rad-id** fyllas i för att skilja på raderna.
- 8. Välj Spara (eller tryck F12) 📕

| iterier Transaktioner                                                                                                    |                                    |                                                           |                   |                          |         |         |           |        |               |
|----------------------------------------------------------------------------------------------------|------------------------------------|-----------------------------------------------------------|-------------------|--------------------------|---------|---------|-----------|--------|---------------|
| IBV2016 - Internbudg                                                                                                    | Bunt 📃 Visa u                      | nderordnade transaktioner                                 |                   |                          |         |         |           |        |               |
| walskriterier                                                                                                    |                                    |                                                           |                   |                          |         |         |           |        |               |
| ar: Råå förskola (29201)                                                                                                    |                                    |                                                           |                   |                          |         |         | (6)       |        |               |
| amhet: Förskola (407)                                                                                                    |                                    |                                                           |                   |                          |         |         | U         |        |               |
| irafisk presentation                                                                                                    |                                    |                                                           |                   |                          |         |         | 1         |        |               |
|                                                                                                    |                                    |                                                           |                   |                          |         |         |           |        |               |
| □ <b>7 K</b> 4                                                                                                    | - K                                | Barkurdane Inc                                            | Per mului         | F                        | Chatan  | Desired | 0141-18-4 | 01-14  | n             |
| 20011 KOIID                                                                                                    | Konto(1)                           | Aisbidger ki                                              | Fei.nycker        | Kommentar                |         | Fiojekt | Aktivitet | Objekt | Kati Ki       |
| (1                                                                                                    |                                    | (2)                                                       | (3)               | (4)                      | (5)     |         |           |        |               |
|                                                                                                    | Fast verksammetsbiolag             |                                                           | (Horthormin)      |                          | U       |         |           |        | UCCTENC EEPEY |
| <b>Z B305</b>                                                                                                    | Särskilt stöd verksamhetsbidrag    | -122.000 VT                                               | (Nostermin)       |                          |         |         |           |        | VÅRENS FEREX  |
| B306                                                                                                    | Uppbyggande verksamhetsbidrag      | -1 250 000 11.5                                           | 5 (11.5 delari)   |                          |         |         |           |        |               |
|                                                                                                    |                                    |                                                           |                   |                          |         |         |           |        |               |
| 🔲 💽 B310                                                                                                    | Övriga intäkter                    | -250 000                                                  | Lör               | iebidrag, studenter m.m. |         |         |           |        |               |
| B310                                                                                                    | Övriga intäkter<br>Övriga intäkter | -250 000                                                  | Lör<br>MAR (Mars) | iebidrag, studenter m.m. |         |         |           |        | PROJEKT       |
| Image: Big (B)         B)           Image: B)         B)           Image: B)         B)                                                                                                    | Övriga intäkter<br>Övriga intäkter | -250 000<br>-40 000 03-1                                  | MAR (Mars)        | iebidrag, studenter m.m. |         |         |           |        | PROJEKT       |
| B310 B310 B310 B310 B310 B310                                                                                                    | Övriga intäkter<br>Övriga intäkter | -250 000<br>-40 000 03-1                                  | Lör<br>MAR (Mars) | rebidrag, studenter m.m. |         |         |           |        | PROJEKT       |
| Image: Big to the second second sec                   | Övriga intäkter<br>Övriga intäkter | -250 000<br>-40 000 03-<br>-2 251 000                     | Lör<br>MAR (Mars) | ebidrag, studenter m.m.  |         |         |           |        | PROJEKT       |
| Image: Big table         B310           Image: Big table         B310           Image: Big table         B310                                                                                                    | Ovriga intikker<br>Ovriga intikker | -250 000<br>-40 000 03-1<br>-2 251 000                    | MAR (Mars)        | tribuea)                 | riginal |         |           |        | PROJEKT       |
| E B310<br>B310<br>B310<br>Lägg till Ta bort                                                                                                    | Oviga intikker<br>Oviga intikker   | -250 000 03-1<br>-40 000 03-1<br>-2 251 000               | MAR (Mars)        | tebolag, studenter m.m.  | riginal |         |           |        | PROJEKT       |
| Eigg till Ta bort                                                                                                    | Ovriga intikker<br>Ovriga intikker | -290 000<br>-40 000 03-<br>-2 251 000                     | Lör<br>MAR (Mars) | tebolag, studenter m.m.  | riginal |         |           |        | PROJEKT       |
| Example 2 Constraints of the second second sec | Ovriga intikter<br>Ovriga intikter | -290 000<br>-40 000 03-<br>-2 251 000<br>Egg till bunt    | Lör<br>MAR (Mars) | tebolag, studenter m.m.  | nginal  |         |           |        | PROJEKT       |
| Image: Second Second                    | Ovriga intakter<br>Ovriga intakter | -250 000<br>-40 000 03-<br>-2 251 000<br>-2 251 000       | Lör<br>MAR (Mars) | tebdag, studenter m.m.   | rginal  |         |           |        | PROJEKT       |
| Image: Second second second                    | Ovriga intikker<br>Ovriga intilker | -250 000<br>-40 000 03-<br>-2 251 000<br>C Lägg till bunt | Lör<br>MAR (Mars) | tebdag, studenter m.m.   | rginal  |         |           |        | PROJEKT       |
| Image: Second second second                    | Ovriga intikker<br>Ovriga intikker | -250 000<br>-40 000 03-<br>-2 251 000<br>-2 251 000       | Lör<br>MAR (Mari) | rebutag, studenter m.m.  | nginai  |         |           |        | PROJEKT       |
| Image: Second second second                    | Ovriga intikter<br>Ovriga intikter | -250 000<br>-40 000 03-<br>-2 251 000                     | Lör<br>MAR (Mari) | tebdag, studenter m.m.   | iginal  |         |           |        | PROJEKT       |
| Image: Second Second                    | Ovriga intikker<br>Ovriga intikker | -250 000<br>-40 000 03-<br>-2 251 000<br>-2 251 000       | Lör<br>MAR (Mari) | rebulag, studenter m.m.  | nginal  |         |           |        | PROJEKT       |
| Image: Second Second                    | Ovriga intikker<br>Ovriga intilker | -250 000<br>-40 000 03-<br>-2 251 000<br>-2 251 000       | Lör<br>MAR (Mari) | tribuea)                 | iginal  |         |           |        | PROJEKT       |
| Image         B310           Image         B310           Image         B310           Image         B310           Image         B310           Image         Image           Period-distde         Image           Period         Budget kr           201602         -20 333           201605         -20 333           201605         -20 333           201605         -20 333           201605         -20 333           201605         -20 333           201605         -20 333           201605         -20 333           201605         -20 333           201605         -20 333           201605         -20 333                                                                                                    | Ovriga intikker<br>Ovriga intilker | -250 000<br>-40 000 63-<br>-2 251 000<br>C Lägg till bunt | Lör<br>MAR (Mari) | ribuea)                  | rginal  |         |           |        | PROJEKT       |
| Image         B310           Image         B310           Image         B310           Image         B310           Image         B310           Image         B310           Image         Image           Period         Budget kr           201400         -20 333           201400         -20 333           201400         -20 333           201400         -20 333           201400         -20 333           201400         -20 333           201400         0                                                                                                    | Ovriga intikter<br>Ovriga intikter | -250 000<br>-40 000 03-<br>-2 251 000<br>-2 251 000       | Lör<br>MAR (Mari) | tebdag, studenter m.m.   | iginal  |         |           |        | PROJEKT       |

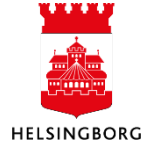

## 5.4 Internbudget verks – Personal individ

**Sökväg:** UBW Planering > Mina budgetar och prognoser > Internbudget verks – Personal individ

I den här delbudgeten budgeteras personalkostnaderna på individnivå. Den 27:e varje månad finns ett uttag från Personec Utdata på plats för inläsning i UBW Planering. Budgetadministratören läser in förvaltningens personalfil inför internbudgetarbetet, se avsnitt Import av transaktioner under Systeminställningar.

För att korrigera uppgifter i redan befintlig personal, välj rätt kolumn som ska ändras och tryck sedan på **spara** (F12).

|          | Zoom | Nam n/Rad-id    |
|----------|------|-----------------|
|          |      |                 |
| <b>V</b> |      | ANDERS SVENSSON |
|          |      | EMELIE OLSSON   |
|          |      | LISA ANDERSSON  |
|          |      | VAKANS          |
|          |      |                 |

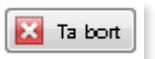

För att ta bort en rad, bocka i rätt rad och välj sedan **Ta bort**.

## 5.4.1 Lägga till ny person

#### För att lägga till en ny person:

| nternbudget                | verks - Persona >     | <                          |                                |                  |                         |                        |            |                |                     |                     |             |        |            |              |         |           |    |
|----------------------------|-----------------------|----------------------------|--------------------------------|------------------|-------------------------|------------------------|------------|----------------|---------------------|---------------------|-------------|--------|------------|--------------|---------|-----------|----|
| malidata Up                | pdatera malidata  Änd | dra värde till noll Flytta | startperiod Projekt I          | Projektbudget Ko | opiera till version 🛛 🕅 | Ny länk Ordna länk     | :ar        |                |                     |                     |             |        |            |              |         |           |    |
| alterier Trans             | aktioner              |                            |                                |                  |                         |                        |            |                |                     |                     |             |        |            |              |         |           |    |
| n BV2016 - In              | tembudg Bunt          | 🗆 V8                       | a underordnade transakt        | tioner           |                         |                        |            |                |                     |                     |             |        |            |              |         |           |    |
| Ivalskriterier             |                       |                            |                                |                  |                         |                        |            |                |                     |                     |             |        |            |              |         |           |    |
| ar: Rāš fórskola i         | (29201)               |                            |                                |                  |                         |                        |            |                |                     |                     |             |        |            |              |         |           |    |
| amhet: Förskola            | [407]                 |                            |                                |                  |                         |                        |            | $\bigcirc$     |                     |                     |             |        |            |              |         |           |    |
| Safisk presentati          | on                    |                            |                                |                  | (2)                     |                        |            | (3)            |                     |                     |             |        |            | (4)          |         |           |    |
|                            |                       |                            |                                |                  |                         |                        |            | $\mathbf{C}$   |                     |                     |             |        |            | Ś            |         |           |    |
| Zoom                       | Namn/Rad-id           | Födelsedat/Anstnr          | Befattning                     | Anst.grupp       | Per                     | Syss.grad              | Hettidstön | löneökn faktor | Årskön exkt sociala | Årskin inkt sociala | Kommentar   | Status | Fördelning | Autokod      | Projekt | Aktivitet | оы |
|                            | AND THE OWNER OF      | TIONIN                     | 8.04                           |                  | up In auda              |                        | 22.000     | 101.00         | 204.040             | 200 610             |             |        | 100        | DO STORE DAT |         |           |    |
|                            | EMELIE OLSSON         | 841129                     | SKOLASS                        |                  | HELAR (Helar)           | 100                    | 25 600     | 101.88         | 312.960             | 366 4 66            |             |        | 100        | PO-FERIE-F66 |         |           |    |
|                            | LESA ANDERSSON        | 680211                     | FSICHEF                        |                  | HELÄR (Hadi)            | 100                    | 41 000     | 101,98         | 501 225             | 703 599             |             |        | 100        | PO-SEM-T65   |         |           |    |
|                            | WAKANS                | x00000X                    | FSRLÄRARE                      |                  | HT (Hösttermin)         | 100                    | 28 000     | 100,00         | 158 000             | 189 351             | Utókning HT |        | 100        | PO-SBM-R66   |         |           |    |
|                            |                       |                            |                                |                  |                         |                        |            |                |                     |                     |             |        |            |              |         |           |    |
|                            |                       |                            | (1)                            |                  |                         |                        |            |                |                     |                     |             |        |            |              |         |           | L  |
|                            |                       |                            | $\mathbf{\bigcirc}$            |                  |                         | 380                    | 117 600    | 405,63         | 1 207 125           | 1 574 927           |             |        | 40         |              |         |           |    |
|                            |                       |                            |                                |                  |                         |                        |            |                |                     |                     |             |        |            |              |         |           |    |
| Lägg till                  | 🔀 Ta bort 🛛 🔝 Kopi    | iena nad 👔 Andra nad       | 🔯 Lägg til bunt                | Andra värden     | Distribuera             | Atentă îl til original |            |                |                     |                     |             |        |            |              |         |           | _  |
| Period Fö                  | rdelning Syss.grad    | Heltidstön Löneökn.f       | aktor Åiskön                   |                  |                         |                        |            |                |                     |                     |             |        |            |              |         |           |    |
| 201601                     | 100,00 80,00          | 23000,00                   | 100,00 18 400                  |                  |                         |                        |            |                |                     |                     |             |        |            |              |         |           |    |
| 201602                     | 100,00 80,00          | 2300000                    | 100,00 18 400                  |                  |                         |                        |            |                |                     |                     |             |        |            |              |         |           |    |
| 201604                     | 100,00 80,00          | 230000                     | 102.50 18 840                  |                  |                         |                        |            |                |                     |                     |             |        |            |              |         |           |    |
| 201605                     | 100,00 80,00          | 230000                     | 102,50 18 840                  |                  |                         |                        |            |                |                     |                     |             |        |            |              |         |           |    |
| 201605                     | 100,00 80,00          | 23000,00                   | 102,50 18 8 60                 |                  |                         |                        |            |                |                     |                     |             |        |            |              |         |           |    |
|                            | 100,00 90,00          | 23 000,00                  | 102,50 18 840                  |                  |                         |                        |            |                |                     |                     |             |        |            |              |         |           |    |
| 201607                     |                       |                            |                                |                  |                         |                        |            |                |                     |                     |             |        |            |              |         |           |    |
| 201607                     | 100,00 80,00          | 2300000                    | 102,50 18 860                  |                  |                         |                        |            |                |                     |                     |             |        |            |              |         |           |    |
| 201607<br>201608<br>201609 | 100,00 80,00          | 0 23 000,00<br>0 23 000,00 | 102,50 18 840<br>102,50 18 840 |                  |                         |                        |            |                |                     |                     |             |        |            |              |         |           |    |

1. Fyll rätt uppgifter i respektive kolumn.

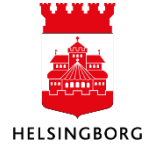

- 2. Om en viss periodiseringsnyckel önskas, välj detta i kolumn **Per.** Uppsättning av periodiseringsnycklar görs i fasta register, se avsnittet Fasta register Periodiseringar.
- 3. Om löneökning ska budgeteras görs detta i kolumn **Löneökn.faktor**. Tänk på att siffran som anges här avser helårsgenomsnitt. Det finns möjlighet att ange startmånad för ny löneökning genom att manuellt ändra detta i **Periodvärde**-tabellen. Det går även att välja flera individer genom att bocka i varje person, välja **Ändra värden** och sedan ange rätt värden och period.

| Period   | Fördelning  | Syss.grad | Heltidslön | Löneökn.faktor | Årslön |
|----------|-------------|-----------|------------|----------------|--------|
| 201601   | 100,00      | 80,00     | 23000,00   | 100,00         | 18 40  |
| 201602   | 100,00      | 80,00     | 23000,00   | 100,00         | 18 40  |
| 201603   | 100,00      | 80,00     | 23000,00   | 100,00         | 18 40  |
| 201604   | 100,00      | 80,00     | 23000,00   | 102,50         | 18 8   |
| 201605   | 100,00      | 80,00     | 23000,00   | 102,50         | 18 8   |
| 201606   | 100,00      | 80,00     | 23000,00   | 102,50         | 18 8   |
| 201607   | 100,00      | 80,00     | 23000,00   | 102,50         | 18 8   |
| 201608   | 100,00      | 80,00     | 23000,00   | 102,50         | 18 8   |
| 201609   | 100,00      | 80,00     | 23000,00   | 102,50         | 188    |
|          | 1 200,00    | 960,00    | 276 000,00 | 1 222,50       | 224 9  |
| Koning v | ärdet pedåt |           |            |                |        |

| Ändra värden |                | 23   |
|--------------|----------------|------|
| Baserad på   | Löneökn.faktor | •    |
| Procent      |                | 3,50 |
| Från period  | 201604         |      |
| Till period  | 201612         |      |
| 🔽 ОК         | X Avbryt       |      |

4. **Autokod** väljs för att beräkningen av sociala avgifter för yngre/äldre ska bli rätt. Skol-och fritidsförvaltning har även en inbyggd periodiseringsmall som fördelar budgeterad kostnad utifrån vilken typ av anställning som individen har. Dessa är ferietjänst, semestertjänst samt uppehållstjänst.

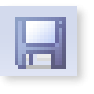

Välj Spara eller F12

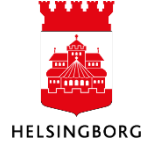

## 5.4.2 Läsa in personal

#### För att läsa in personal via Excelerator (Excelfil):

- 1. Ange information i rutan **Parametar (Version, beräkningsformel samt löneökning).** Detta behövs för att i ett senare skede kunna bokföra personalen.
- 2. Om all personal önskas ladda från importfilen så lämna **URVAL** tomt. Önskar ni däremot ladda ett speciefikt Ansvar eller Avdomr så fyll i denna information på respektive rad.
- 3. Välj **Unit4 Excelerator** i Excelmenyn > Unit4 Excelerator > Ladda > Aktivit blad för att hämta data från personalbudgetunderlag i UBW.
- 4. Fyll i Anv.namn, Domän samt Lösen och klicka sedan på Inloggning

| 1 - 3 - 6 - 1 | α, ÷                     |                       |                   |                   |                     |                           | inläsning_personalindivid_budgt2        | 019_20190105 - Exc |               |                   |
|---------------|--------------------------|-----------------------|-------------------|-------------------|---------------------|---------------------------|-----------------------------------------|--------------------|---------------|-------------------|
| kiv Start     | Infoga Sidlayoi          |                       | Data Granska      | Visa Unit4        | Excelerator 💡       | Berätta vad du vill göra  |                                         |                    |               |                   |
| E E           |                          | lnloggning            | 🖹 Loggfil         |                   |                     |                           |                                         |                    |               |                   |
|               |                          | Alternativ            | @ Hialp           |                   |                     |                           |                                         |                    |               |                   |
| i Tôm L       | ägg Validera Bokför      | * (Au)kommon          | tara              | · · · · · ·       | <b>ス)</b>           |                           |                                         |                    |               |                   |
| · · · · · ·   |                          | ere (eve)kommen       | 10 m              |                   | 5                   |                           |                                         |                    |               |                   |
| Aktivt blad   | Id Postback              | Verktyg               | Visa              |                   |                     |                           |                                         |                    |               |                   |
| Alla blad     | 1 X X to                 |                       |                   |                   |                     |                           |                                         |                    |               |                   |
| Êlj           |                          |                       |                   |                   |                     |                           |                                         |                    |               |                   |
| 1 1           | 1                        |                       |                   |                   |                     |                           |                                         |                    |               |                   |
| 2             |                          |                       |                   |                   |                     | 7                         | 1 A A A A A A A A A A A A A A A A A A A | 10                 |               | 8                 |
| A 6           | L L                      | U                     | E                 |                   | U U                 | н                         |                                         | ,                  | K             | L                 |
| 23 BUDO       | SETMALL PER              | SONALBUI              | DGET PER IN       | IDIVID - PO       | D PER SEMO          | GRUPP                     |                                         |                    |               |                   |
| 24            |                          |                       |                   |                   | $\frown$            |                           |                                         |                    |               |                   |
| 25 URVAL för  | att hämta personer med   | lönedata              | Parametrar        |                   | (1)                 |                           |                                         |                    |               |                   |
| 26 Nämnd      |                          |                       | Version =         | IBV2019           |                     |                           |                                         |                    |               |                   |
| 27 Avdomr     | (2                       |                       | Status=           |                   | $\sim$              |                           |                                         |                    |               |                   |
| 28 Ansvar     |                          |                       | Autokod lonepasla | g efter sem.grupp |                     |                           |                                         |                    |               |                   |
| 20 Aktivitet  | et 🔪                     |                       | berakningstormer  | 100               |                     |                           |                                         |                    |               |                   |
| 31            |                          |                       | Periodisering     | 100               | Vali från lista. Fö | ir anställda från lönefil |                                         |                    |               |                   |
| 32            |                          |                       |                   |                   |                     |                           |                                         |                    |               |                   |
| 33 Not: kodk  | omplettering fungerar ty | värr inte i postback. |                   |                   |                     |                           |                                         |                    |               |                   |
| 34 Budgetkor  | nto Ansvar               | Verksamhet            | Aktivitet         | Projekt           | Födelsedatum        | Namn                      | Befattning                              | Anst.form          | Sem.grupp kod | Sem.grupp         |
| 35 Hämtat fr  | ån lönebudgetunderlag:   |                       |                   |                   |                     |                           |                                         |                    |               |                   |
| 36            |                          |                       |                   |                   |                     |                           |                                         |                    | ,             |                   |
| 37 B500       | 25701                    | 407                   |                   |                   | 19690120-2          | Anette Espelund Thure     | Förstelärare i förskola                 | Tills vidare       | :1            | Semester AB fgr 1 |
| 38 8500       | 25701                    | :40/                  |                   | ·                 | 19641103-1          | Anette Mårtensson         | Kokerska                                | 1111s vidare       | 1             | Semester AB fgr 1 |
| 39 8200       | :25701                   | :40/                  |                   |                   | 19650107-3          | Bodil Fritzson            | Forskollarare                           | Uben lärare        | 2             | Semester AB fgr 1 |
| 40 B500       | :25701                   | :407                  | 1                 | 1                 | 19710707-2          | Christin Berg             | Förskollärare                           | Tills vidare       | :1            | Semester AB fgr 1 |

| Domän | HBGADM |  |   |
|-------|--------|--|---|
| Lösen |        |  | 0 |
|       |        |  |   |

5. Gör ändringar och kompletteringar, ändra t.ex. periodisering, autokod, lägg till eller ta bort personer för att sedan Välja **Unit4 Excelerator** – Bokför > Aktivt blad, för att föra över personalbudgetet till UBW.

|                                              | 5 · C · 🖻                                                               | ÷                             |                                           |                                                                                              |                                           |                     |                           | inläsning_personalindivid_budgt | 2019_20190105 - Exc | el            |                   |
|----------------------------------------------|-------------------------------------------------------------------------|-------------------------------|-------------------------------------------|----------------------------------------------------------------------------------------------|-------------------------------------------|---------------------|---------------------------|---------------------------------|---------------------|---------------|-------------------|
| Arkiv                                        |                                                                         | ifoga Sidlayout               |                                           | Data Granska                                                                                 | Visa Unit4                                | Excelerator 🛛 🖓     | Berätta vad du vill göra  |                                 |                     |               |                   |
| Ladda<br>Átgar                               | Töm<br>•<br>der Blad                                                    | Validera Bokför<br>Postt 🗒 Ak | Alternativ<br>(Av)komment<br>(div)komment | Eera                                                                                         | _                                         |                     |                           |                                 |                     |               |                   |
| Q26                                          | w p                                                                     | × , 🖽 AI                      | la blad                                   |                                                                                              |                                           |                     |                           |                                 |                     |               |                   |
| 1                                            | +                                                                       |                               |                                           |                                                                                              |                                           |                     |                           |                                 |                     |               |                   |
| 12                                           | В                                                                       | C                             | D                                         | E                                                                                            | F                                         | G                   | н                         | 1                               | J                   | к             | L                 |
| 23<br>24<br>25<br>26<br>27<br>28<br>29<br>30 | URVAL för att h<br>Nämnd<br>Avdomr<br>Ansvar<br>Verksamhet<br>Aktivitet | ämta personer med             | lõnedata                                  | Parametrar<br>Version =<br>Status=<br>Autokod lönepåslag<br>Beräkningsformel<br>Löneökning = | IBV2019<br>gefter sem.grupp<br>LON<br>100 |                     |                           |                                 |                     |               |                   |
| 31                                           |                                                                         |                               |                                           | Periodisering                                                                                | Alexer                                    | Välj från lista. Fö | ör anställda från lönefil |                                 |                     |               |                   |
| 33                                           | Not: kodkomple                                                          | ttering fungerar tyva         | ärr inte i postback.                      |                                                                                              |                                           |                     |                           |                                 |                     |               |                   |
| 34                                           | Budgetkonto                                                             | Ansvar                        | Verksamhet                                | Aktivitet                                                                                    | Projekt                                   | Födelsedatum        | Namn                      | Befattning                      | Anst.form           | Sem.grupp kod | Sem.grupp         |
| 35                                           | Hämtat från lör                                                         | ebudgetunderlag:              |                                           | -                                                                                            |                                           |                     |                           |                                 |                     |               |                   |
| 37                                           | 8500                                                                    | 25701                         | 407                                       | ( E                                                                                          | 2 )                                       | 19690120-2          | Anette Espelund Thure     | Förstelärare i förskola         | Tills vidare        | 1             | Semester AB fgr 1 |
| 38                                           | 8500                                                                    | 25701                         | 407                                       |                                                                                              | , ,                                       | 19641103-1          | Anette Mårtensson         | Kokerska                        | Tills vidare        | 1             | Semester AB fgr 1 |
| 39                                           | 8500                                                                    | 25701                         | 407                                       |                                                                                              | -                                         | 19650107-3          | Bodil Fritzson            | Förskollärare                   | Obeh lärare         | 1             | Semester AB fgr 1 |
| 10                                           | 0500                                                                    | 105701                        |                                           |                                                                                              | 1                                         | 10710707.0          | Chalania, Dava            | Plants all free and             | Title of dear       | 7.            | Company AD day 1  |

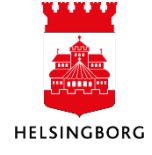

### 5.5 Internbudget verks – Personal kategori

**Sökväg:** UBW Planering > Mina budgetar och prognoser > Internbudget verks – Personal kategori

I den här delbudgeten budgeteras personalkostnader per kategori, istället för på individnivå. Principen är snarlik den i volymbudgeten. Du utgår ifrån en personalkategori, antal volymer samt ett pris. För att detta ska fungera krävs det att det finns personalkategorier upplagda som är kopplade till ett pris och en prislista, se avsnittet Fasta register – Pris. Skillnaden är den att PKAT (personalkategori) används istället för PRKAT (priskategori).

- 1. Välj rätt personalkategori i kolumn **Pers.kategori** för att få fram rätt pris.
- 2. Fyll i antalet volymer i kolumn **Volym**.
- 3. Belopp i **Totalt exkl sociala** och **Totalt inkl sociala** beräknas per automatik.
- 4. Om en viss periodiseringsnyckel önskas, välj detta i kolumn **Per**. Uppsättning av periodiseringsnycklar görs i fasta register, se avsnittet Fasta register Periodiseringar.
- 5. **Autokod** väljs för att beräkningen av sociala avgifter för yngre/äldre ska bli rätt. Skol-och fritidsförvaltning har även en inbyggd periodiseringsmall som fördelar budgeterad kostnad utifrån vilken typ av anställning som individen har. Dessa är ferietjänst, semestertjänst samt uppehållstjänst.
- 6. Välj **Spara** eller F12 🔙

| 🔟 Internbudget          | 11 Internbudget verks - Persona X |                |              |                           |                      |                |                        |        |          |        |         |           |        |
|-------------------------|-----------------------------------|----------------|--------------|---------------------------|----------------------|----------------|------------------------|--------|----------|--------|---------|-----------|--------|
| Hämta malidata Up       | pdatera malidata 🌶                | Åndra värde ti | ill noll Fly | ta startperiod Projekt    | Projektbudget Kopier | a till version | Ny länk Ordna lär      | nkar   |          |        |         |           |        |
| Linual divitorion Trans | aktioner                          |                |              |                           |                      |                |                        |        |          |        |         |           |        |
| Or valsk iterier        |                                   |                |              |                           |                      |                |                        |        |          |        |         |           |        |
| Version IBV2016 - In    | ernbudg Bunt                      |                |              | Visa underoidnade transak | tioner               |                |                        |        |          |        |         |           |        |
| Orvalskriterier         |                                   |                |              |                           |                      |                |                        |        |          |        |         |           |        |
| Ansvar: Råå förskola    | 29201)<br>(4070                   |                |              |                           |                      |                |                        |        |          |        |         |           |        |
|                         | (107)                             |                |              |                           |                      |                |                        |        |          |        |         |           |        |
| Grafisk presentati      | Sana presentation                 |                |              |                           |                      |                |                        |        |          |        |         |           |        |
|                         | 1                                 | 1              |              |                           |                      |                |                        |        | 1        |        |         |           |        |
| Zoom                    | Pers. kategori                    | Volym          | Pris         | Totalt exkl sociala       | Totalt inkl sociala  | Per            | Kommentar              | Status | Autokod  | Rad-id | Projekt | Aktivitet | Objekt |
|                         | $\sim$                            |                |              |                           |                      | $\frown$       |                        |        | $\frown$ |        |         |           |        |
|                         | (1)                               | 100,00         | 32 500       | 3 2 50 000                | 3 2 50 000           | (4)            |                        |        | (5)      |        |         |           |        |
|                         | Ċ                                 | $\frown$       |              |                           |                      | Ċ              |                        |        | C        |        |         |           |        |
|                         |                                   | (2)            |              | (3)                       |                      |                |                        |        |          |        |         |           |        |
|                         |                                   | $\sim$         |              | <u> </u>                  |                      |                |                        |        |          |        |         |           |        |
|                         |                                   |                |              |                           |                      |                |                        |        |          |        |         |           |        |
|                         |                                   |                |              |                           |                      |                |                        |        |          |        |         |           |        |
|                         |                                   | 100,00         |              | 3 250 000                 | 3 250 000            |                |                        |        |          |        |         |           |        |
| Ei Lägg till            | Ta bort                           | iopiera rad    | 🗃 Ändra ra   | d 🖾 Lägg till bunt        | Ändra värden         | Distribuera    | Aterställ till origina | 1      |          |        |         |           |        |
|                         |                                   |                |              |                           |                      |                |                        |        |          |        |         |           |        |
| - Periodvärde -         |                                   |                |              |                           |                      |                |                        |        |          |        |         |           |        |
| Period Vo               | lym Pris Budge                    | et kr          |              |                           |                      |                |                        |        |          |        |         |           |        |
| 201601                  | 8,33 32 50 2                      | 270 823        |              |                           |                      |                |                        |        |          |        |         |           |        |
| 201602                  | 8,33 32 50 2                      | 270 823        |              |                           |                      |                |                        |        |          |        |         |           |        |
| 201603                  | 8,33 32 50 2                      | 270 823        |              |                           |                      |                |                        |        |          |        |         |           |        |
| 201604                  | 8,33 32.50 2                      | 270.823        |              |                           |                      |                |                        |        |          |        |         |           |        |
| 201605                  | 8,33 32 50 2                      | 270 823        |              |                           |                      |                |                        |        |          |        |         |           |        |
| 201607                  | 8,33 32 50 2                      | 270 823        |              |                           |                      |                |                        |        |          |        |         |           |        |
| 201608                  | 8,33 32 50 2                      | 270 823        |              |                           |                      |                |                        |        |          |        |         |           |        |
| 201609                  | 8,33 32 50 2                      | 270 823        |              |                           |                      |                |                        |        |          |        |         |           |        |
|                         | 100,00 3                          | 250 000        |              |                           |                      |                |                        |        |          |        |         |           |        |
| Kopiera värde           | t nedāt                           |                |              |                           |                      |                |                        |        |          |        |         |           |        |

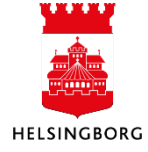

#### 5.6 Internbudget verks – Övriga kostnader

**Sökväg:** UBW Planering > Mina budgetar och prognoser > Internbudget verks – Övriga kostnader

Se avsnitt Internbudget verks – Övriga intäkter. Denna delbudget bygger på samma princip.

#### 5.7 Internbudget verks – Kapitalkostnader

**Sökväg:** UBW Planering > Mina budgetar och prognoser > Internbudget verks – Kapitalkostnader

I denna delbudget budgeteras nya kapitalkostnader. Befintliga kapitalkostnader körs via anläggningsregistret > avskrivningar > simulering av avskrivningar, se manual Import av löneunderlag och kapitalkostnader.

För att lägga in en ny investering:

- 1. Välj ett investeringskonto i kolumn Konto.
  - 9991 för investeringar mindre än 3 mnkr.
  - 9992 för investeringar över 3 mnkr
- 2. Fyll i text i kolumn **Rad-id**. Detta krävs om två identiska rader läggs in delbudgeten.
- 3. Fortsätt med att fylla i Kommentar (frivilligt) samt investeringsutgiften.
- 4. Välj avskrivningskod i kolumn **Avskrivning** (krävs att avskrivningskoder och ränta lagts upp se avsnittet Fasta register Avskrivning.
  - *I03* för avskrivningstid på tre år
  - *105* för avskrivningstid på fem år
  - 0sv...
- 5. Välj månad i kolumn **Per.nyckel**. Standard är 06-JUN vilket innebär att kapitalkostnaden beräknas fr.o.m. julimånad.
- 6. Välj **Spara** eller F12 🔙

| 🔟 Internbudg        | jet verks - Kapitalk ×            |                          |                       |                    |                         |                    |         |           |        |             |        |
|---------------------|-----------------------------------|--------------------------|-----------------------|--------------------|-------------------------|--------------------|---------|-----------|--------|-------------|--------|
| Hämta malldata      | Uppdatera malldata Ändra värde    | till noll Flytta startpe | riod Projekt Projek   | tbudget Kopiera ti | ll version Ny lânk C    | rdna länkar        |         |           |        |             |        |
| Urvalskriterier Tre | ansaktioner                       |                          |                       |                    |                         |                    |         |           |        |             |        |
| Version IBV2016 -   | Internbudg Bunt                   | Visa under               | ordnade transaktioner |                    |                         |                    |         |           |        |             |        |
| - O Urvalskriterier |                                   |                          |                       | _                  |                         |                    |         |           |        |             |        |
| Ansvar: Råå försko  | ola (29201)                       |                          |                       |                    |                         |                    |         |           |        |             |        |
| Verksamhet: Försk   | ola (407)                         |                          |                       |                    |                         |                    |         |           |        |             |        |
| Gransk presen       | tation                            |                          |                       |                    |                         |                    |         |           |        |             |        |
| Zoor                | n Konto                           | Rad-id                   | Kommentar             | Inv.utgift kr      | Avskrivning             | Årskostn, i år, kr | Projekt | Aktivitet | Objekt | Per. nvckel | Status |
|                     |                                   |                          |                       | _                  | _                       |                    |         |           |        |             |        |
|                     | 9991 (Mindre investeringar < 3 mn | iki) MÖBLER              | Nya möbler            | 100 000            | 105 (Avskrivning 5 år)  | 12 000             | •       |           |        | 06-JUN      |        |
|                     | $\frown$                          | $\bigcirc$               | $\bigcirc$            |                    | $\frown$                |                    |         |           |        | $\frown$    |        |
|                     | (1)                               | (2)                      | (3)                   |                    | (4)                     |                    |         |           |        | (5)         |        |
|                     |                                   | $\mathbf{O}$             | $\mathbf{O}$          |                    | $\mathbf{O}$            |                    |         |           |        | U           |        |
|                     |                                   |                          |                       |                    |                         |                    |         |           |        |             |        |
|                     |                                   |                          |                       |                    |                         |                    |         |           |        |             |        |
|                     |                                   |                          |                       |                    |                         |                    |         |           |        |             |        |
|                     |                                   |                          |                       |                    |                         |                    |         |           |        |             |        |
|                     |                                   |                          |                       |                    |                         |                    |         |           |        |             |        |
|                     |                                   |                          |                       |                    |                         |                    |         |           |        |             |        |
|                     |                                   |                          |                       |                    |                         |                    |         |           |        |             |        |
|                     |                                   |                          |                       |                    |                         |                    |         |           |        |             |        |
|                     |                                   |                          |                       |                    |                         |                    |         |           |        |             |        |
|                     |                                   |                          |                       |                    |                         |                    |         |           |        |             |        |
|                     |                                   |                          |                       |                    |                         |                    |         |           |        |             |        |
|                     |                                   |                          |                       |                    |                         |                    |         |           |        |             |        |
|                     |                                   |                          |                       | 100 000            | 1                       | 12 000             |         |           |        |             |        |
| E Lägg till         | 🔀 Ta bort [ Kopiera rad           | 🔚 Ändra rad              | .ägg till bunt 🔼 🗛    | ndra värden 📔 🛙    | Distribuera 🔯 Återställ | till original      |         |           |        |             |        |

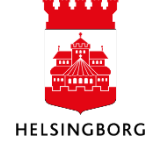

### 5.8 Klarmarkering budget

När budgeten är klar ska du klarmarkera den. Klarmarkering ska göras i alla delbudgetar ovan.

**Sökväg:** UBW Planering > Mina budgetar och prognoser > Respektive delbudget

För att lägga klarmarkera:

- 1. Sök fram ditt ansvar i fliken urvalskriterier.
- 2. Sätt en bock i rutan på rubrikraden till vänster om Zoom. Då markeras alla rader.

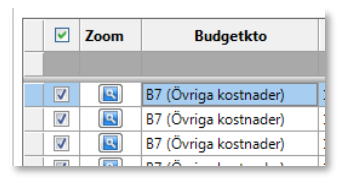

3. Klicka på rutan Ändra rad längst ner i bilden.

🔁 Ändra rad

4. Välj Status i rutan Kolumn, samt KLAR i nytt värde. Tryck på OK.

| 1 | Ändra rad                         | 1 |
|---|-----------------------------------|---|
| ł | Kolumn Status 💌 Nytt värde KLAR 💌 |   |
|   | 🔛 Mer 🛛 🗹 OK 🔯 Avbryt 💽 Rensa     |   |

5. Välj **Spara** eller F12 🔙

## 5.9 Tips för att arbeta i registreringsfönstret för budget

Här kommer några tips om funktionalitet i registreringsfönstret:

 Klicka på zoom-knappen på en rad för att se alla detaljer. Periodisering, när posten är uppdaterad och av vem, om det finns automatkonterade poster kopplade till raden osv. Om det finns belopp på raden Underordnade transaktioner, kan du trycka på zoomknappen även här. Det är då möjligt att se alla månadsdetaljer om poster genererade via automatkonteringen.

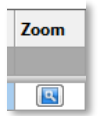

Klicka på knappen **Tillbaka** för att komma tillbaka till registreringsbilden.

2. Du sorterar enklast om innehållet genom att klicka på rubrikraden för den kolumn du vill sortera. Klicka flera gånger för att ändra sorteringsordning igen.

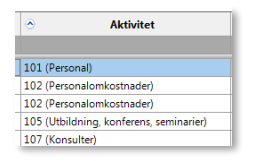

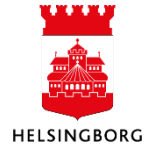

3. Högerklicka på rubrikraden för att få olika val. T.ex. delsummering per någon koddel (placera markören i rätt kolumn), Låsa kolumner eller flytta innehållet till excel.

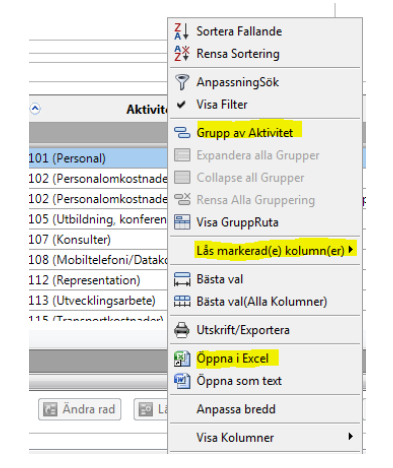

### 5.10 Lås transaktionsrader

**Sökväg:** UBW Planering > Transaktioner > Serverrapporter > PL314 Ange transaktionsstatus.

Här kan ni låsa olika budgetposter som chefen inte ska kunna ändra. T.ex. klarmarkerade poster, kommunbidrag, avskrivningar. Kontrollera att rätt konto visas.

Det går att låsa upp igen. Ändra Status till Normal och kör igen.

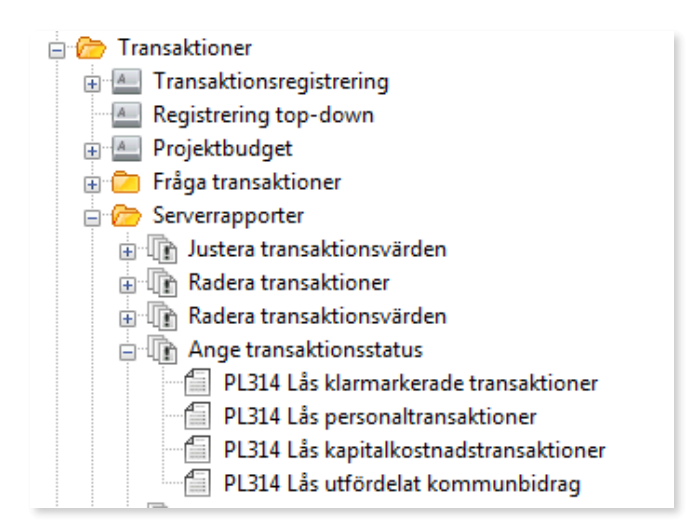

Välj **Version** i rullist och kontrollera att kontot är rätt (kan vara olika i olika förvaltningar) Beställ med F12 eller tryck på diskett.

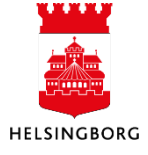

| Varian | t PL314 Lås kapitalkostnadstransaktioner |                    |
|--------|------------------------------------------|--------------------|
|        |                                          |                    |
|        | Parameter                                |                    |
| 1      | Kopior                                   | 1                  |
| 2      | Serverkö                                 | Agressso planering |
| 3      | Prioritet                                | 0                  |
| 4      | Skrivare                                 | DEFAULT            |
| 5      | E-postbekräftelse                        |                    |
| 6      | E-postdistribution                       |                    |
| 7      | Status                                   | N                  |
| 8      | Startdatum                               |                    |
| 9      | Starttid                                 |                    |
| 10     | Utdatatyp                                | Välj autom.        |
| 11     | Status                                   | Låst               |
| 12     | Version                                  |                    |
| 14     | Konto                                    | B799               |
| 39     | Transaktionsläge                         | KLAR               |

#### 5.11 Sammanställning – Rapporter

För att se en totalsammanställning över alla delbudgetar/delprognoser använder du dig av olika rapporter. En rapport är Fråga verksbudget totalt/Fråga prognos totalt som du hittar under

**Sökväg:** Rapporter > Rapporter över klienter > Globala rapporter > Budget och Prognos

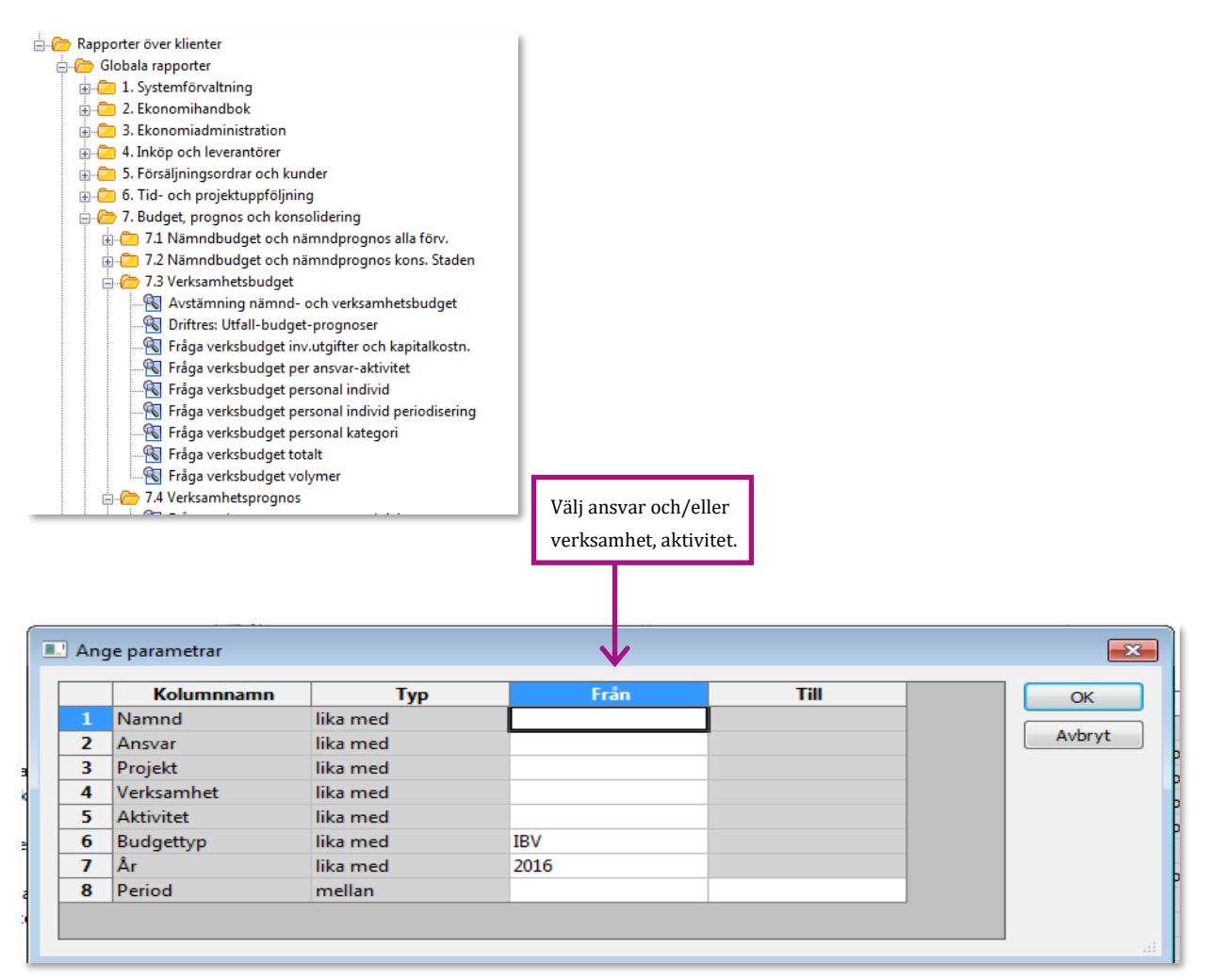

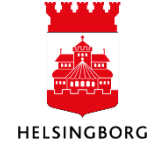

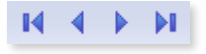

Via fram- och tillbakaknapparna får du rapporten att summera på nästa/föregående delsummanivå.

| /11   | Fråga ver   | ksbudget totalt > | <                                        |              |                |                                      |                |              |                      |                            |         |             |
|-------|-------------|-------------------|------------------------------------------|--------------|----------------|--------------------------------------|----------------|--------------|----------------------|----------------------------|---------|-------------|
| Analy | s Lägg till | fält Formler Läg  | g till relation Lägg till flexibelt fält | Lägg till ra | apportstruktur | Utvidga dataunderlag Ta bort fält Ta | bort alla fält | Sökvillkor   | Kolumnforma          | t Logik delsumma <b>Eg</b> | jenskap | er Inställn |
| × 1   | - Inställn. | × 2 - Sökvillk    | - Resultat                               |              |                |                                      |                |              |                      |                            |         |             |
|       | Företag     | RRnivå1           | RRnivå1(T)                               | Ansvar       | ¥erksamhet     | Yerksamhet(T)                        | Aktivitet      | ¥olym<br>(1) | Budget tkr<br>(1000) | Kommentar                  | Läge    | Version     |
| 1     | 11          | B302              | Rörligt verksamhetsbidrag                | 25101        | 407            | Förskola                             |                | 3 624        | 16 889               |                            |         | IBV2016     |
| Σ2    |             | B302              | Rörligt verksamhetsbidrag                |              |                |                                      |                | 3 624        | 16 889               |                            |         |             |
| 3     | 11          | B305              | Särskilt stöd verksamhetsbidrag          | 25101        | 407            | Förskola                             |                | 0            | 488                  | FEBEX ht-15                |         | IBV2016     |
| 4     | 11          | B305              | Särskilt stöd verksamhetsbidrag          | 25101        | 407            | Förskola                             |                | 0            | 683                  | FEBEX vt-15                |         | IBV2016     |
| Σ2    |             | B305              | Särskilt stöd verksamhetsbidrag          |              |                |                                      |                | 0            | 1 170                |                            |         |             |
| 6     | 11          | B307              | Övrigt verksamhetsbidrag                 | 25101        | 407            | Förskola                             |                | 0            | -173                 |                            |         | IBV2016     |
| Σ2    |             | B307              | Övrigt verksamhetsbidrag                 |              |                |                                      |                | 0            | -173                 |                            |         |             |
| 8     | 11          | B308              | Interkommunala intäkter                  | 25101        | 407            | Förskola                             |                | 0            | 105                  | Ett interkommunalt b       |         | IBV2016     |
| Σ2    |             | B308              | Interkommunala intäkter                  |              |                |                                      |                | 0            | 105                  |                            |         |             |
| 10    | 11          | B310              | Övriga intäkter                          | 25101        | 407            | Förskola                             |                | 0            | 376                  | Tillgänglighetsprojek      |         | IBV2016     |
| Σ2    |             | B310              | Övriga intäkter                          |              |                |                                      |                | 0            | 376                  |                            |         |             |
| 12    | 11          | B501              | Personalkostnader                        | 25101        | 407            | Förskola                             |                | 0            | -9 152               |                            |         | IBV2016     |
| Σ2    |             | B501              | Personalkostnader                        |              |                |                                      |                | 0            | -9 152               |                            |         |             |
| 14    | 11          | B601              | Lokalkostnader                           | 25101        | 407            | Förskola                             |                | 0            | -1 790               | Hyra                       |         | IBV2016     |
| 15    | 11          | B601              | Lokalkostnader                           | 25101        | 407            | Förskola                             |                | 0            | -122                 | Hyra 5-årsgrupp            |         | IBV2016     |
| 16    | 11          | B601              | Lokalkostnader                           | 25101        | 407            | Förskola                             |                | 0            | -140                 | Övriqt (städ, reperatio    |         | IBV2016     |
| Σ2    |             | B601              | Lokalkostnader                           |              |                |                                      |                | 0            | -2 052               |                            |         |             |
| 18    | 11          | B701              | Måltider                                 | 25101        | 407            | Förskola                             |                | 0            | -690                 |                            |         | IBV2016     |
| Σ2    |             | B701              | Måltider                                 |              |                |                                      |                | 0            | -690                 |                            |         |             |
| 20    | 11          | B789              | Övriga kostnader                         | 25101        | 407            | Förskola                             |                | 0            | -100                 | Inventarier                |         | IBV2016     |
| 21    | 11          | B789              | Övriga kostnader                         | 25101        | 407            | Förskola                             |                | 0            | -120                 | IT-kostnader               |         | IBV2016     |
| 22    | 11          | B789              | Övriga kostnader                         | 25101        | 407            | Förskola                             |                | 0            | -150                 | Livsmedel                  |         | IBV2016     |
| 23    | 11          | B789              | Övriga kostnader                         | 25101        | 407            | Förskola                             |                | 0            | -948                 | Snurran                    |         | IBV2016     |
| 24    | 11          | B789              | Övriga kostnader                         | 25101        | 407            | Förskola                             |                | 0            | -508                 | Övrigt                     |         | IBV2016     |
| Σ2    |             | B789              | Övriga kostnader                         |              |                |                                      |                | 0            | -1 826               | -                          |         |             |
| 26    | 11          | B799              | Kapitalkostnader                         | 25101        | 407            | Förskola                             |                | 0            | -12                  |                            |         | IBV2016     |
| Σ2    |             | B799              | Kapitalkostnader                         |              |                |                                      |                | 0            | -12                  |                            |         |             |
| Σ1    |             | 300               | RESULTAT                                 |              |                |                                      |                | 3 624        | 4 635                |                            |         |             |
| Σ     |             |                   |                                          |              |                |                                      |                | 3 624        | 4 635                |                            |         |             |

Förvaltningsspecifika rapporter som byggs genom fråga transaktioner och du hittar dem under

Sökväg: UBW Planering > Transaktioner > Fråga transaktioner > Fråga Transaktioner

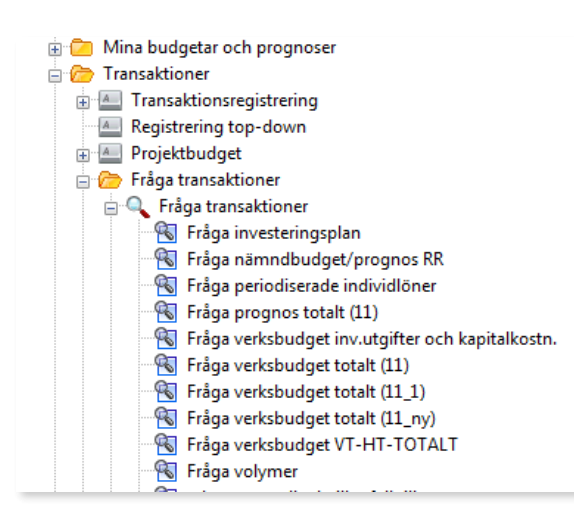

De rapporter som ska användas i verksamheten finns förutom i Fråga transaktioner ovan, även i mappen Mina budgetar och prognoser. Det går alltså bra att öppna rapporterna härifrån och rätt rapport är lättare att hitta.

**Sökväg:** UBW Planering > Mina budgetar och prognoser.

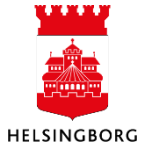

#### 🖮 🗁 Planering

| 🖨 旑 Mina budgetar och prognoser                 |
|-------------------------------------------------|
| Nämndbudget - Resultaträkning                   |
| 🔤 Nämndbudget - Investeringsplan                |
| Nämndprognos - Resultaträkning                  |
|                                                 |
| Internbudget verks - Personal individ           |
| 🔤 Internbudget verks - Övriga int och kostnader |
| 🔤 Internbudget verks - Kapital                  |
| 🖳 🔍 Sammanställning budget totalt               |
| Prognos                                         |
| 🔍 🔍 Sammanställning prognos totalt              |
| 🖶 🗀 Transaktioner                               |
| 🖶 🚞 Fasta register                              |
| 🗄 🗁 Systeminställning                           |

## 5.11.1 Ändra inställningar för specialanpassade rapporter

Sökväg: UBW Planering > Transaktioner > Fråga transaktioner > Fråga Transaktioner

Välj önskad rapport där du vill ändra inställningar. I detta exempel ändrar vi i rapport **Fråga verksbudget totalt (11\_1)** som är en rapport som Skol-och fritidsförvaltningen skapat.

Stäng dialogfönstret genom att klicka på krysset i högra hörnet, när du har klickat på rapporten som du ska ändra i.

|   | Kolumnnamn | Тур      | Från    | Till | ОК     |
|---|------------|----------|---------|------|--------|
| 1 | Namnd      | lika med |         |      |        |
| 2 | Ovromr     | lika med |         |      | Avbryt |
| 3 | Avdomr     | lika med |         |      |        |
| 4 | Enh        | lika med |         |      |        |
| 5 | Ansvar     | lika med |         |      |        |
| 6 | Projekt    | lika med |         |      |        |
| 7 | Verksamhet | lika med |         |      |        |
| 8 | Aktivitet  | lika med |         |      |        |
| 9 | Version    | lika med | IBV2016 |      |        |
| 0 | Period     | mellan   |         |      |        |

#### Flik 1 – Inställningar

I **flik 1 – Inställningar** ändrar du själva rapportlayouten, ordningen, summeringsnivån osv. Hägerklicka och välj lägg till fält/och/eller relation för att lägga till fält och/eller relationer.

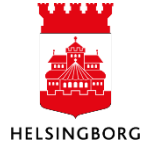

Systemmanual UBW Desktop Budget och prognos

| 1 - Ir | nställn. 2 - Sökvillk 3 - Resultat |           |                                  |                       |          |      |                     |
|--------|------------------------------------|-----------|----------------------------------|-----------------------|----------|------|---------------------|
| Mall   | Fråna verkehvidnet totall          |           | Aggregerat<br>Fråga förändringar |                       |          |      |                     |
|        |                                    | (/        |                                  |                       |          |      |                     |
| -      | Kolumnnamn                         | Visa      | Välj kolumner                    | and the second second |          |      | Ursprungligt namn   |
| 1      | Foretag                            | Kod       |                                  |                       |          |      | Foretag             |
| 2      | Avdomr                             | Summering | Kontering                        |                       | ▲ OK     |      | Avdomr              |
| 3      | Enn                                | Summering | Bunt<br>Begrepp 1                |                       | Aubrut   |      | Enh                 |
| 4      | Krnival                            | Summering | Begrepp 2                        |                       | = Avbryt |      | Rmivas<br>Breizija  |
| 5      | Krnivaz                            | Summering | Begrepp 3                        |                       | -        | Join | Rmiva2              |
| 7      | Avd/Enn/Konto                      | Kod/Text  | Begrepp 4                        |                       |          |      | Krnival             |
| -      | Konto                              | Summering | Begrepp 5                        |                       |          |      | Nonto               |
| •      | Ouromr                             | Kod       | Begrepp 6                        |                       |          |      | Ovromr              |
| 10     | Annar                              | Kod       | Eritt begrepp 1                  |                       |          |      | Peggyärde 1         |
| 11     | Verkramhet                         | Kod/Text  | Fritt begrepp 2                  |                       |          |      | Begrivärde 4        |
| 12     | Altivitet                          | Summaring | Fritt begrepp 3                  |                       |          |      | Begrivarde 4        |
| 12     | Drickat                            | Summering | Fritt begrepp 4                  |                       |          |      | Fritt begrennsvärde |
| 14     | Period                             | Summering | Projekt                          |                       |          |      | Derind              |
| 15     | Volum reg                          | Summering | Begr.varde 3                     |                       |          |      | Volvm               |
| 16     | Volym helår                        | Kod       | Objekt/fri                       |                       |          |      | Volym belår         |
| 17     | Drie                               | Summering | Namn/Post                        |                       |          |      | Drie                |
| 18     | Budget tkr                         | Kod       | Befattning                       |                       |          |      | Budget tkr          |
| 19     | Kommentar                          | Kod       | Anstgr/Avtkat                    |                       | *        |      | Kommentar           |
| 20     | Läge                               | Kod       |                                  |                       |          |      | Läge                |
| 21     | Belopp                             | Summering |                                  |                       |          |      | Belopp              |
| 22     | Periodisering                      | Summering |                                  |                       |          |      | Periodisering       |
| 23     | Version                            | Kod       |                                  |                       |          |      | Version             |
|        |                                    |           |                                  |                       |          |      |                     |

#### Flik 2 – Sökvillkor

I **flik 2 – Sökvillkor** ändrar du hur långt upp/ner i relationsnivå du ska kunna söka på. Ska det endast vara på dimensioner som ansvar/verksamhet eller även på relationer som nämnd, övergripande område osv. Högerklicka och lägg till fält för att kunna lägga till en ny nivå. Glöm ej kryssa i Prompt om man ska kunna göra val.

| 1 - In | ställn. 2 - Sökvillk 3 - Resultat |             |             |          |             |           |
|--------|-----------------------------------|-------------|-------------|----------|-------------|-----------|
|        | Kolumnnamn                        | Тур         | Makro       | Värde    | Prompt      | Ska anges |
| 1      | Namnd                             | lika med    |             |          | $\boxtimes$ |           |
| 2      | Ovromr                            | lika med    |             |          | $\boxtimes$ |           |
| 3      | Konto                             | lika med    |             | B*       |             |           |
| 4      | Avdomr                            | lika med    |             |          | $\boxtimes$ |           |
| 5      | Enh                               | lika med    |             |          | $\boxtimes$ |           |
| 6      | Ansvar                            | lika med    |             |          | $\square$   |           |
| 7      | Projekt                           | lika med    |             |          | $\square$   |           |
| 8      | Verksamhet                        | lika med    |             |          | $\boxtimes$ |           |
| 9      | Aktivitet                         | lika med    |             |          | $\boxtimes$ |           |
| 10     | Version                           | lika med    |             | IBV2016  | $\boxtimes$ |           |
| 11     | Period                            | mellan      |             |          | $\boxtimes$ |           |
| 12     | Period                            | ej lika med |             | 0        |             |           |
| 13     | Begrepp 1                         | lika med    |             | a        |             |           |
| 14     | Företag                           | lika med    | $\boxtimes$ | \$CLIENT |             |           |

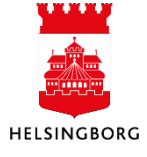